## How to Add your SSN to your GlobalConnect Profile

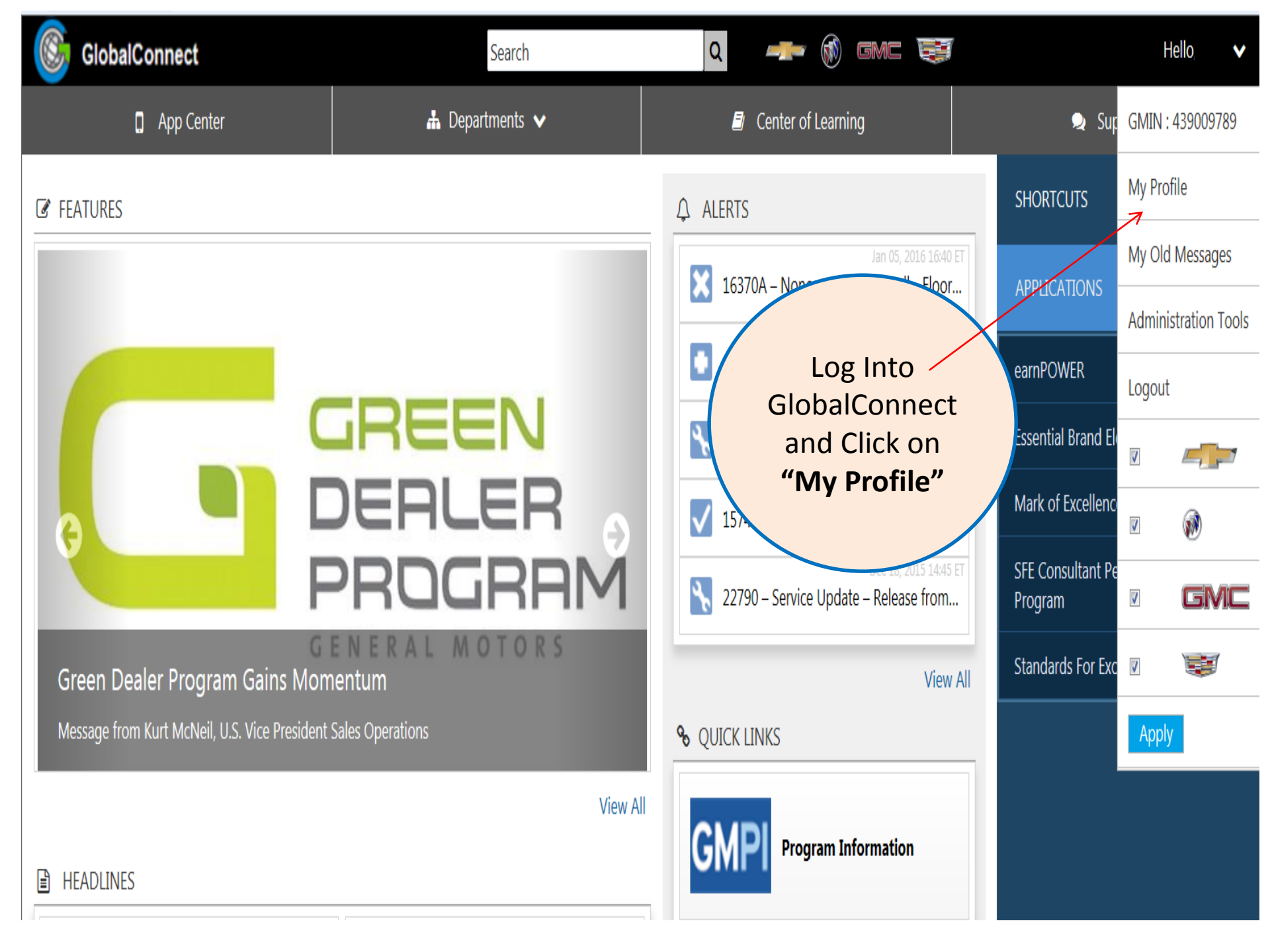

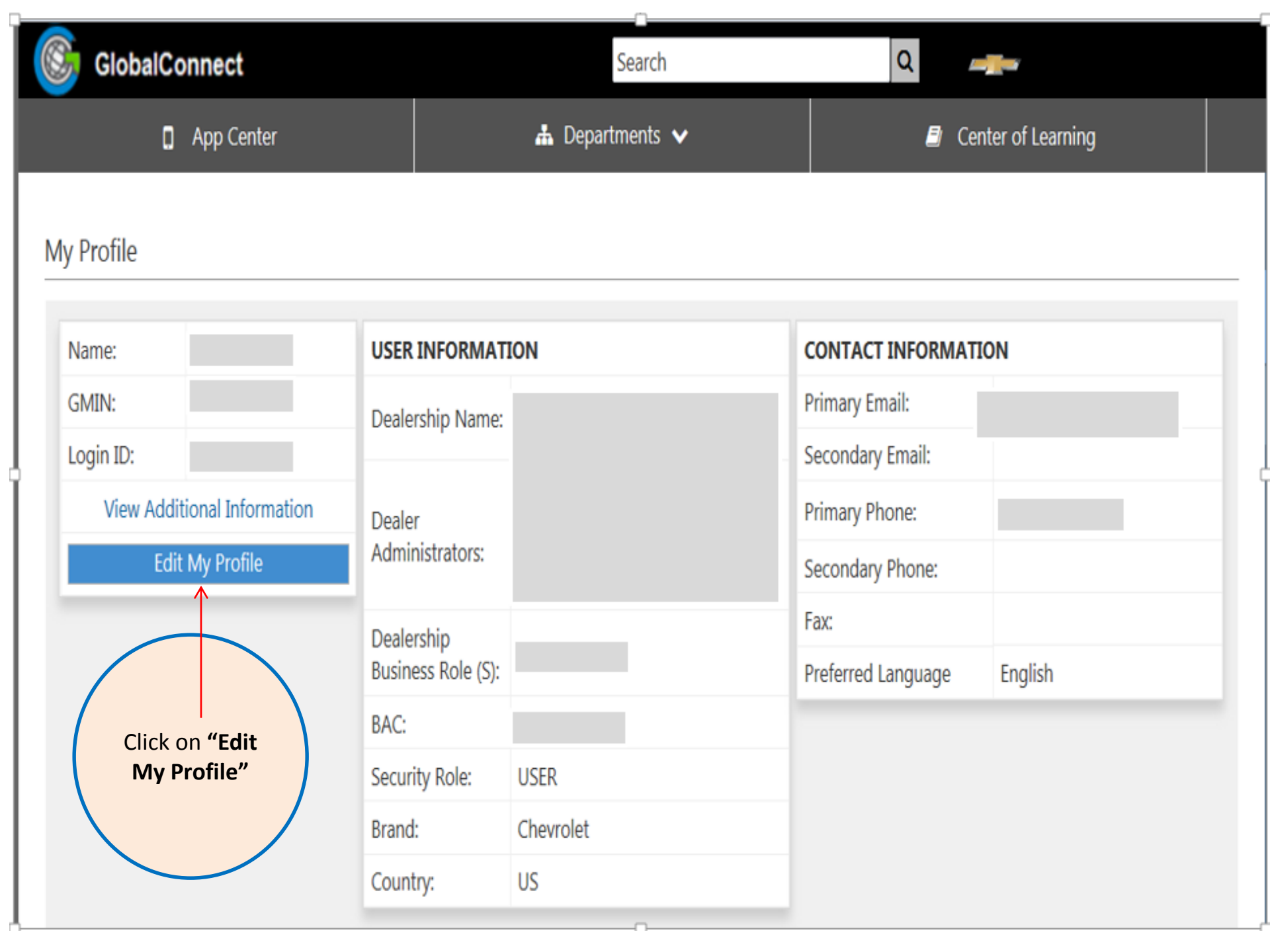

## Scroll down to the bottom of the Edit My Profile page

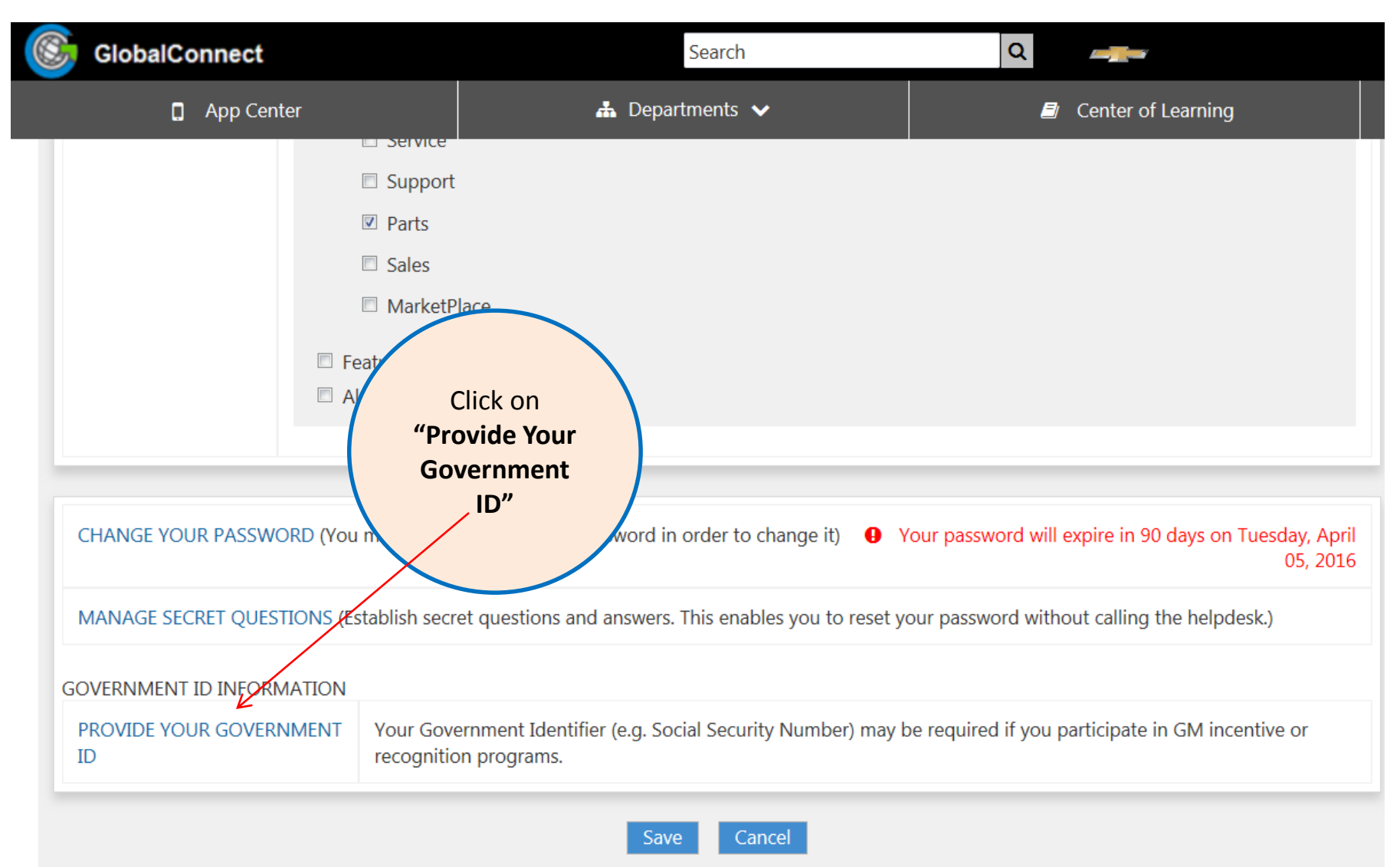

**Note:** The option to enter your Government ID will only appear if you have not previously entered it before.

## 🚳 GlobalConnect

|                                                                                                    | Action Required - Click: |
|----------------------------------------------------------------------------------------------------|--------------------------|
| My Profile                                                                                                    | 1) Government ID         |
|                                                                                                    | field                    |
| Personal Information                                                                                                    |                          |
|                                                                                                    | 2) Country is United     |
| Full Name                                                                                                    | States                   |
| First Name Middle Initial                                                                                                    |                          |
|                                                                                                    | 3) Government ID         |
| Birth Date                                                                                                    | Type is SSN              |
| name to ensure unique user identification.                                                                                                    |                          |
| GMIN                                                                                                    | 4) Enter your SSN #,     |
|                                                                                                    | Confirm the SSN #        |
|                                                                                                    |                          |
| Your government ID (eg. Social Security Number) may be required if you participate in GM incentive or recovery the required to provide CM with your Social Security Number. | 5) Click on Update       |
| For example, if you win a contest or receive compensation from GM. GM is required to jectude your SSN on onveror                                                            |                          |
| GM maintains technical, administrative, and phsylical safeguards designed to protect the confidentiality of your SSN,                                                       | , and to pro             |
| unlawful disclosure of and restrict access to this information                                                                                                    |                          |
| Government ID Cheese this box to provide your invernment ID                                                                                                    |                          |
| Country United States                                                                                                    | Government ID Type SSN • |
| Government ID                                                                                                    | Confirm Government       |
|                                                                                                    |                          |

## What to do if your Government ID (SSN) is already on your profile and you want to enter it again to make sure it is correct

Contact the GlobalConnect Help Desk at 888-337-1010 and request that they remove your SSN from your profile. When this has been completed, you can follow the steps detailed in this document to enter your SSN again.